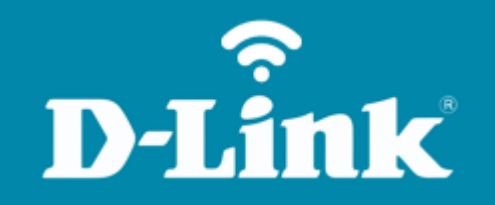

Atualização de Firmware **DIR-846** 

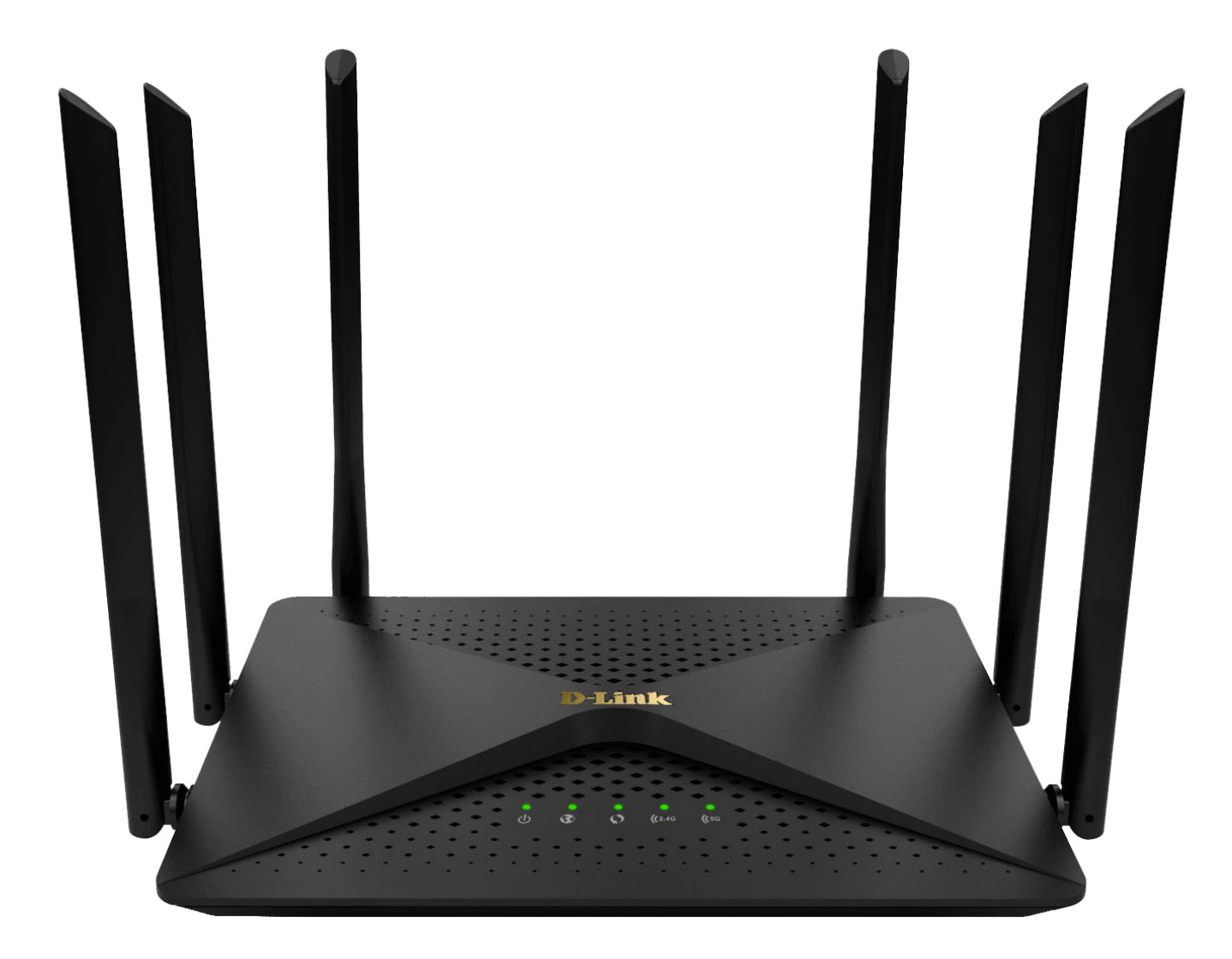

Acesse • www.dlink.com.br

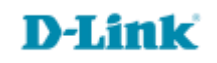

## **Informações Importantes**

- É importante que você sempre mantenha seu produto com a última atualização de firmware.
  - Baixe firmwares e drivers apenas dos canais oficiais da D-Link, exemplo: http://dlink.com.br
- Recomendamos que a atualização seja feita apenas via cabo, porém caso a faça via Wi-Fi, não afaste o smartphone ou tablet do roteador durante o processo de atualização.
  - Não desligue os aparelhos ou desconecte os cabos durante o processo de atualização.

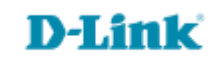

## Procedimentos para atualização de firmware

1- Acesse a página de configuração do roteador. Para acessar a página de configuração abra o navegador de internet, digite na barra de endereços <u>http://192.168.0.1</u> e tecle **Enter**.

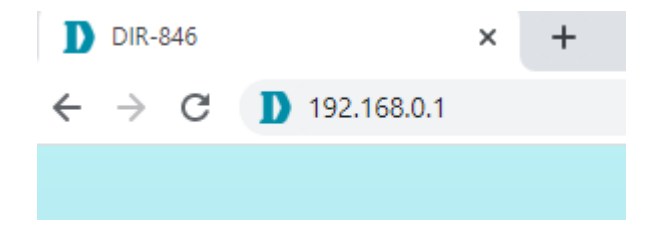

Caso tenha cadastrado uma senha, acesse com a senha cadastrada, logo após clique em Skip the Wizard:

| <b>D-Link</b>   DIR-846 | <b>D-Link</b>   DIR-846 |                                   |  |
|-------------------------|-------------------------|-----------------------------------|--|
|                         | The wizard will g       | uide you to set the D-Link router |  |
| Please enter password   | 1 Internet settings     | Wireless settings                 |  |
|                         | 3 Login password        | 4 Confirm settings                |  |
| Login                   | E                       | Enter the wizard                  |  |
|                         | Skip the wizard         |                                   |  |

2- Logo após, clique no canto superior em **MORE** 

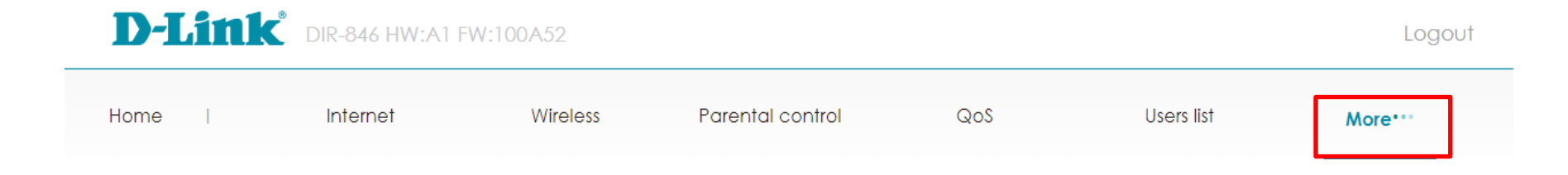

3- Depois no canto direito, clique em Upgrade Firmware:

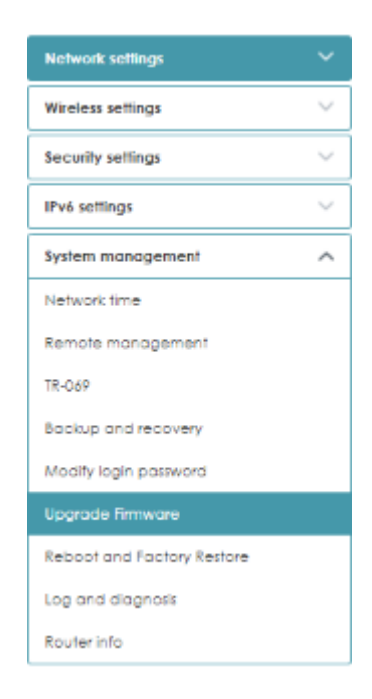

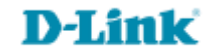

4- Abrirá uma nova tela para que possa seguir com a atualização, clique em **Select File** para localizar o arquivo de atualização:

| Home   Internet            | Wireless            | Parental control                | ଭ୦ଃ                  | Users list | More*** |
|----------------------------|---------------------|---------------------------------|----------------------|------------|---------|
|                            | Un energia Eiree    |                                 |                      |            |         |
| Network settings V         | Upgrade Firm        | ware                            |                      |            |         |
| Wireless settings V        | Update regularly co | an help you get better experien | ce and new features! |            |         |
| Security settings 🗸 🗸      | Local upgrade       |                                 |                      |            |         |
| IPv6 settings              | Please choose file, | then click software upgrade bu  | tton to update.      |            |         |
| System management A        | Select file         |                                 |                      |            |         |
| Network time               |                     |                                 |                      |            |         |
| Remote management          |                     |                                 |                      |            |         |
| TR-069                     |                     |                                 |                      |            |         |
| Backup and recovery        |                     |                                 |                      |            |         |
| Modify login password      |                     |                                 |                      |            |         |
| Upgrade Firmware           |                     |                                 |                      |            |         |
| Reboot and Factory Restore |                     |                                 |                      |            |         |
| Log and diagnosis          |                     |                                 |                      |            |         |
| Router info                |                     |                                 |                      |            |         |

## Não se esqueça de extrair o arquivo:

| Name                           | Date modified    | Туре     | Size     |
|--------------------------------|------------------|----------|----------|
| DIR846enFW100A52DBR-Retail.bin | 09/06/2021 19:14 | BIN File | 9.213 KB |

## 5- Após adicionar o arquivo .bin, selecione a opção **Clear current configuration** e clique em **Begin import**

| me i internet              |        | Wireless            | Parental control                  | QoS                  | Users list | More*** |
|----------------------------|--------|---------------------|-----------------------------------|----------------------|------------|---------|
|                            |        |                     |                                   |                      |            |         |
| Network settings           | $\sim$ | upgrade Firm        | Iware                             |                      |            |         |
| Wireless settings          | $\sim$ | Update regularly c  | can help you get better experien  | ce and new features! |            |         |
| Security settings          | ~      | Local uparade       |                                   |                      |            |         |
| IPv6 settings              | ~      | Please choose file, | , then click software upgrade but | tton to update.      |            |         |
| System management          | ^      | Salact Fla          |                                   |                      |            |         |
| Network time               |        | Select file         |                                   |                      |            |         |
| Remote management          |        | DIR846enFW100A5     | 2DBR-Retail.bin                   |                      |            |         |
| TR-069                     |        | Clear current c     | configuration                     |                      |            |         |
| Backup and recovery        |        | Begin import        |                                   |                      |            |         |
| Modify login password      |        | bogin import        |                                   |                      |            |         |
| Upgrade Firmware           |        |                     |                                   |                      |            |         |
| Reboot and Factory Restore |        |                     |                                   |                      |            |         |
| Log and diagnosis          |        |                     |                                   |                      |            |         |
| Router info                |        |                     |                                   |                      |            |         |

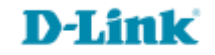

6- Clique em Apply, que iniciará o Upgrade do firmware.

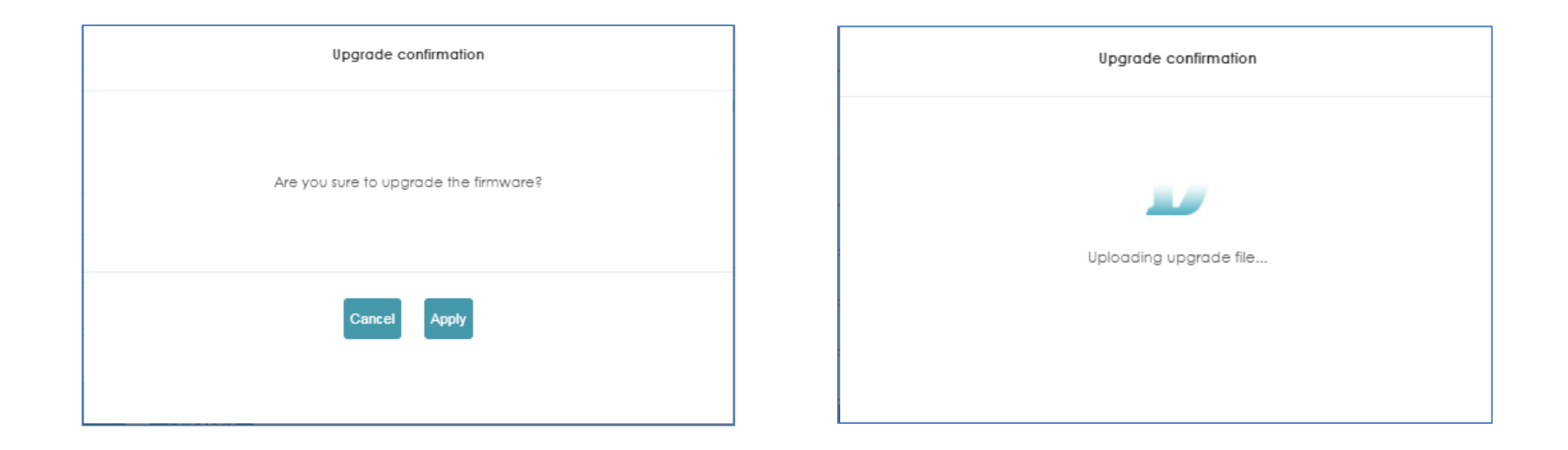

7- Logo após iniciará a atualização, aguarde a contagem regressiva, assim que finalizada, refaça a configuração de seu equipamento.

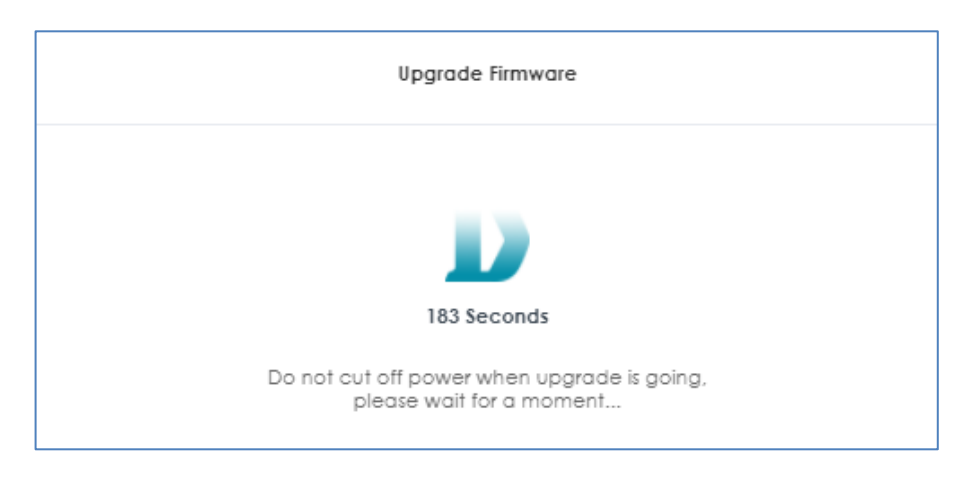

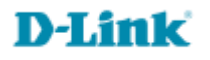

Suporte Técnico www.dlink.com.br/suporte